# Оценка по модели PISA-2022. Сценарий проведения

Проведение тестирования в соответствующей аудитории является обязанностью организатора в аудитории. К началу проведения тестирования у организатора должны быть готовы (скачаны из ФИС ОКО и распечатаны) следующие материалы:

- настоящий Сценарий проведения
- бумажная Форма участия со списком отобранных учащихся
- форма «Логины и пароли учащихся» для входа в Систему тестирования (в форме необходимо заполнить ФИО, затем распечатать и разрезать на отдельные бланки для раздачи учащимся)
- бумажный Протокол организатора
- все компьютеры, используемые для тестирования, должны быть включены, подключены к Интернету, должна быть открыта страница авторизации для доступа к Системе тестирования: <u>https://edutest.obrnadzor.gov.ru</u>

В данном разделе на сером фоне представлены устные инструкции, которые организатор должен зачитать учащимся СЛОВО В СЛОВО. Текст, не расположенный на сером фоне, представляет собой пояснения или инструкции для организатора в аудитории, зачитывать их вслух учащимся не нужно.

### Пример текста инструкции Пример текста инструкции

### Подготовка к началу тестирования

Впустите учащихся в аудиторию и рассадите их по местам.

Попросите учащихся убрать со стола все, кроме устройства (компьютера или ноутбука), на котором проводится тестирование.

Удостоверьтесь в том, что на всех компьютерах отрыта веб-страница входа в Систему тестирования <u>https://edutest.obrnadzor.gov.ru</u>, и все учащиеся видят ее на экране.

| Система тести<br>Авторизаци<br>Логин<br>Ведунге логен | прования<br>ция<br>8 |  |
|-------------------------------------------------------|----------------------|--|
| Пароль<br>Введите пароль                              | 124                  |  |
| Войти                                                 |                      |  |
| Система тестир<br>2022 г. Версек v1                   | ования.<br>1.0.21    |  |

ВНИМАНИЕ! Система тестирования не предполагает блокировки экрана для предотвращения использования учащимися других программ или веб-страниц на компьютере, и необходимо следить за тем, чтобы учащиеся не уходили с сайта Системы тестирования.

### Представление исследования «Оценка по модели PISA»

Представьтесь и поясните, что в рамках исследования «Оценка по модели PISA» вы являетесь организатором в аудитории.

Скажите:

Сегодня у вас есть возможность принять участие в исследовании «Оценка по модели PISA». Это международная программа по оценке образовательных достижений учащихся. В рамках этого исследования мы хотели бы сопоставить ваши знания в области математики, естественных наук и чтения с соответствующими знаниями учащихся по всему миру.

### Скажите:

Ваше участие в исследовании очень важно, так как благодаря ему мы сможем получить информацию о том, что вы изучаете в школе и как к ней относитесь. Мы просим вас приложить максимальные усилия для прохождения тестирования, так как ваши ответы помогут нам лучше понять результаты вашей школы в сопоставлении с результатами других школ по всему миру.

#### Скажите:

Теперь, пожалуйста, выключите мобильные телефоны или любые другие электронные устройства, за исключением компьютера, на котором вы будете работать во время тестирования.

Дайте учащимся несколько минут для того, чтобы отключить все электронные устройства, в том числе, смарт-часы.

### Скажите:

Исследование «Оценка по модели PISA» проводится в компьютерном формате и состоит из двух частей. Первая часть представляет собой Тест для учащегося, а вторая — Анкету для учащегося. Сейчас я раздам вам логины и пароли, с помощью которых вы сможете приступить к работе.

Мы начнем с Инструкции по прохождению теста, а затем перейдем к Тесту для учащегося, выполнение которого займет два часа. Затем мы сделаем небольшой перерыв и пройдем Анкету для учащегося.

Раздайте учащимся персональные бланки с логинами и паролями доступа к Системе тестирования.

С этого момента опоздавшие учащиеся в аудиторию <u>НЕ</u> допускаются.

Скажите:

На бланке перед вами написаны логин и пароль для доступа к Системе тестирования. Пожалуйста, внимательно прочитайте информацию на бланке, чтобы убедиться, что предоставленные там логин и пароль действительно ваши.

# Работа с Инструкцией по прохождению теста

Скажите:

Введите свой индивидуальный логин и пароль, который указан на бумажном бланке, и нажмите на кнопку «Войти».

| Войти          |   |
|----------------|---|
| Введите пароль | ø |
| Пароль         |   |
| Введите логин  | 8 |
| Логин          |   |

Убедитесь, что все учащиеся смогли осуществить вход, и отображается Главный экран со ссылками для входа в Инструкцию, Тест и Анкету.

|                                        |      | Главная   | edu111111_001 Выйти |
|----------------------------------------|------|-----------|---------------------|
| Поиск                                  |      | Иск       | год 2022 т          |
| Наименование работы                    | Год  | Результат | Дата<br>прохождения |
| PBTS22 Инструкция по прохождению теста | 2022 |           |                     |
| PBTS2206 Тест для учащегося            | 2022 |           |                     |
| PBTS22 Анкета для учащегося            | 2022 |           |                     |

### Скажите:

Сейчас перед вами Главный экран с тремя ссылками для входа в Инструкцию по прохождению теста, Тест для учащегося и Анкету для учащегося. Начнем с Инструкции по прохождению теста. Пожалуйста, нажмите на ссылку для входа в Инструкцию, а затем в открывшемся окне нажмите на кнопку «Начать».

| Наименование работы                    | Год  | Результат | Дата<br>прохождения |
|----------------------------------------|------|-----------|---------------------|
| PBTS22 Инструкция по прохождению теста | 2022 |           |                     |
| PBTS2206 Тест для учащегося            | 2022 |           |                     |
| PBTS22 Анкета для учащегося            | 2022 |           |                     |
|                                        |      |           |                     |
|                                        |      |           |                     |

Убедитесь, что все учащиеся смогли осуществить вход, и на экране открыта первая страница Инструкции.

| Карта работы 🗸                                                                                                    |                                                                                                    |
|----------------------------------------------------------------------------------------------------|----------------------------------------------------------------------------------------------------|
|                                                                                                    |                                                                                                    |
| 1. ИНСТРУКЦИЯ ПО<br>ПРОХОЖДЕНИЮ ТЕСТА. ВОПРОС                                                                                                    | Добро пожаловать в инструкцию по прохождению<br>теста «Оценка по модели PISA»!                                                                                                    |
| 1 из 10.<br>Попробуйте выбрать один из вариантов<br>ответа, затем отменить свой выбор кнопкой<br>очината и выбрать другой вариант.<br>Вы готовы к прохождению теста?<br>Да | Данная инструкция поможет Вам понять, как следует проходить<br>тестирование и отвечать на различные типы вопросов.<br>Каждый вопрос теста размещен на отдельном экране. При этом<br>экран разделен на две части.<br>В левой части экрана В правой части экрана<br>расположен сам вопрос, на расположен текст, с которым<br>который необходимо дать необходимо ознакомиться до                                                                                                    |
| ⊖ Her                                                                                                    | Consert, or Bend Had Boinploc:  Hampumep:  LKATA ROCCIVI Bonpod 1 ts 1  Katal Roccivit  Consert-Investign: Consert-Investign: Consert-Investign: Consert-Investign: Katal Roccivit  Katal Roccivit  Katal |

#### Скажите:

У вас есть 10 минут для ознакомления с тренировочными вопросами Инструкции.

Спустя 10 минут, отведенных для прохождения Инструкции, скажите:

Время для ознакомления с Инструкцией и тренировочными вопросами закончилось. Пройдя инструкцию до конца, вернитесь на Главный экран. Если вы еще не сделали этого, пролистайте тренировочные вопросы до конца, а затем нажмите кнопку «Завершить тест» и «На главную».

| 10 выполнено. Осталось 0.                                        |                                                            |
|------------------------------------------------------------------|------------------------------------------------------------|
| Карта работы 🗸                                                   |                                                            |
|                                                                  | <b>a</b>                                                   |
| Спасибо, что ознакомились с                                      | Инструкцией!                                               |
| С помощью кнопки 🛛 🕅 Мазад                                       | Вы можете вернуться к изучению Инструкции.                 |
| Нажмите на кнопку Завершить тест                                 | 📄 , чтобы закончить изучение Инструкции, а затем на кнопку |
| на главную, чтобы перейти на I                                   | Главный экран.                                             |
| Назод                                                            | Завершить тест                                             |
| Выполнение работы заверше<br>РВТS22 Инструкция по прохождению те | НО<br>еста                                                 |
| На главную                                                       |                                                            |

Убедитесь, что все учащиеся вернулись на Главный экран.

# Начало работы с тестом

Скажите:

Пожалуйста, на Главном экране нажмите на ссылку для входа в Тест для учащегося.

|      | Главная                     | edu111111_001 Выйти                                            |
|------|-----------------------------|----------------------------------------------------------------|
|      | Иско                        | гъ                                                             |
| Год  | Результат                   | Дата<br>прохождения                                            |
| 2022 | Завершен                    | 17.08.2022                                                     |
| 2022 |                             |                                                                |
| 2022 |                             |                                                                |
|      | Год<br>2022<br>2022<br>2022 | Главная<br>Иско<br>Сод Результат<br>2022 Завершен<br>2022 2022 |

Убедитесь, что все учащиеся открыли нужную ссылку и видят следующий экран:

| аудитории:    |       |
|---------------|-------|
|               |       |
| Начать работу | Назад |

Скажите:

В открывшемся окне введите код <u>6035</u>. Нажмите на кнопку «Начать работу» и приступайте к Тесту для учащегося, на выполнение которого у вас есть два часа. Используйте имеющееся время внимательно и постарайтесь ответить на максимальное количество вопросов. Можете приступать к работе.

Запишите время начала и окончания тестирования на доске, помните, что на работу с Тестом для учащегося выделяется ровно 120 минут.

Убедитесь, что все учащиеся приступили к работе. Учащимся предлагается тест, представляющий собой набор произвольно подобранных вопросов. В среднем, в каждом тесте содержится от 57 до 62 вопросов. Организатор в аудитории не должен помогать учащимся отвечать на вопросы теста.

В случае необходимости вы можете объявить короткий перерыв (5 минут) через час после начала работы с Тестом для учащегося. Вы можете предложить учащимся встать и размяться, но при этом соблюдать тишину и не разговаривать друг с другом. Затем, через 5 минут или раньше, попросите учащихся вернуться на свои места и продолжить отвечать на вопросы.

Ближе к окончанию двухчасового периода тестирования обращайте внимание на учащихся, которые уже закончили работу, и напомните им о том, что до того, как они нажмут на кнопку «Завершить тест» в окне, открывающемся после последнего вопроса, у них есть возможность просмотреть все вопросы еще раз и проверить ответы, используя для перемещения Карту работы в верхней части экрана или кнопки навигации в нижней части экрана.

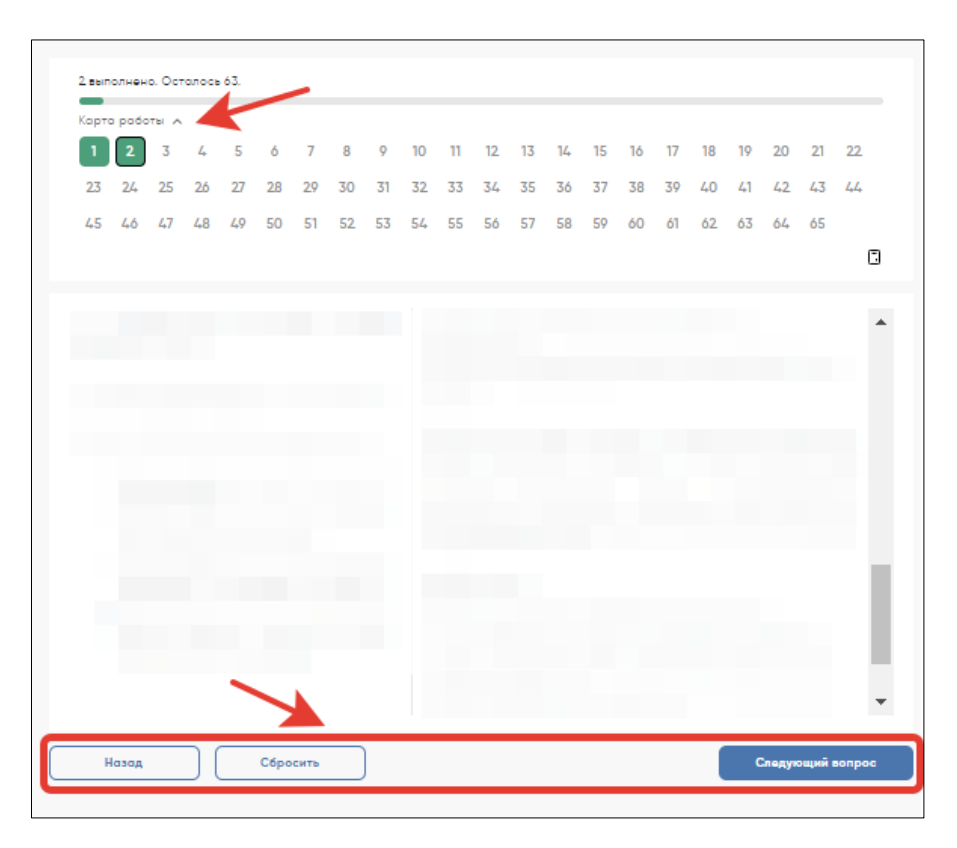

Как только вы убедитесь в том, что учащиеся сделали все, что могли, разрешите им завершить работу над тестом. Через два часа с момента начала работы над тестом для учащихся скажите:

Время, выделенное на работу с Тестом для учащегося, вышло. Если вы не дошли до последнего вопроса, пожалуйста, нажимайте на кнопку «Подтвердить ответ» в правом нижнем углу и «ОК» во всплывающем сверху окне до тех пор, пока не пролистаете все вопросы до конца.

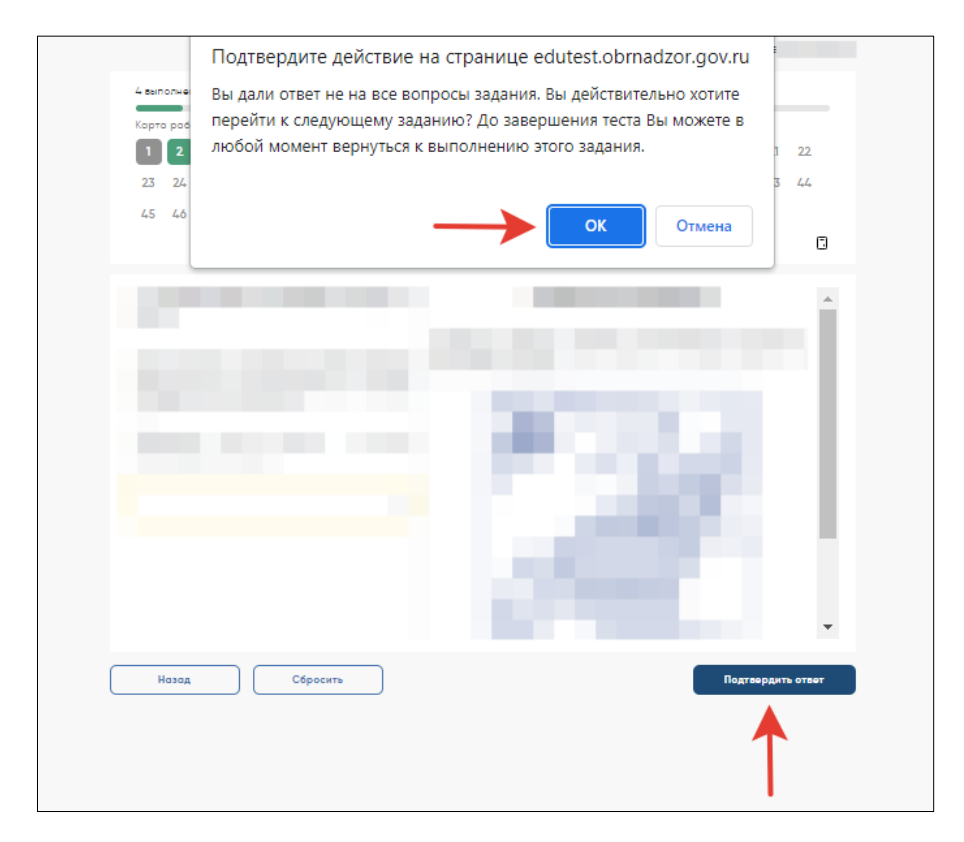

Дождитесь, когда учащиеся экран подтверждения выполнения теста, и скажите:

В открывшемся после последнего вопроса окне нажмите на кнопку «Завершить тест», а затем нажмите на кнопку «На главную». Перед вами должен снова открыться Главный экран Системы тестирования.

| 65 выполнено. Осталось 0.                                                                                                    |                               |                                                     |                                                                                  |              |
|----------------------------------------------------------------------------------------------------|-------------------------------|-----------------------------------------------------|----------------------------------------------------------------------------------|--------------|
| Xapro podorti A     1   2   3   4   5   6   7   8   9   10   11   12     23   24   25   26   27   28   29   30   31   32   33   34     4.5   46   4.7   4.8   49   50   51   52   53   54   55   56 | 13 14 1<br>35 36 3<br>57 58 5 | 5 16 17 18 1   7 38 39 40 4   9 60 61 62 6          | 9 20 21 22<br>1 42 43 44<br>3 64 65                                              |              |
| Вы выполнили тест.                                                                                                    |                               |                                                     |                                                                                  |              |
| Чтобы проверить свои ответы, используйте кнопку 🕻                                                                                                    | Назад                         | и Карту работы                                      | I.                                                                               |              |
| Если Вы готовы завершить тест, нажмите на кнопку                                                                                                    | Завершить те                  | er -                                                |                                                                                  |              |
| Назод                                                                                                    |                               | $\rightarrow$                                       | Завершить тест                                                                   |              |
|                                                                                                    |                               |                                                     |                                                                                  |              |
|                                                                                                    |                               |                                                     |                                                                                  |              |
| GEDMA NORMA NECTOR CONSUMINARY                                                                                                    |                               | Главная                                             | edu111111_001                                                                    | Выйти        |
| едини марстика исклуг<br>одини марстика окозования<br>Поиск                                                                                                    |                               | Плавная                                             | edu111111_001<br>кать Год 202                                                    | Выйти<br>2 • |
| чалиния иссти<br>поиск<br>Наименование работы                                                                                                    | Год                           | Главная<br>Ист<br>Результат                         | edu111111_001<br>кать Год 202<br>Дата<br>прохождения                             | Выйти<br>2 - |
| ••••••••••••••••••••••••••••••••••••                                                                                                    | <b>Год</b><br>2022            | Главная<br>Ист<br>Результат<br>Завершен             | edu111111_001<br>кать Год 202<br>Дата<br>прохождения<br>17.08.2022               | Выйти<br>2 ~ |
| Тоиск       Наименование работы       PBTS222 Инструкция по прохождению теста       PBTS2206 Тест для учащегося                                                                                     | <b>Год</b><br>2022<br>2022    | Главная<br>Ист<br>Результат<br>Завершен<br>Завершен | еdu111111_001<br>кать Год 202<br>Дата<br>прохождения<br>17.08.2022<br>17.08.2022 | Выйти<br>2 - |

# Перерыв после завершения теста для учащихся

### Скажите:

Сейчас у нас будет 15-минутный перерыв, после которого вы приступите к работе с Анкетой для учащегося.

В зависимости от правил ОО, во время этого перерыва учащиеся могут выйти из аудитории, в которой проводится тестирование. Следует попросить учащихся находиться не слишком далеко от аудитории тестирования для того, чтобы они услышали, когда вы будете звать их обратно.

Напомните им о возможности воспользоваться уборной и попить воды в случае необходимости.

### Завершение теста вместо учащегося

Если учащийся выйдет из аудитории, не завершив тестирование и не выйдя на Главный экран, вам нужно выйти из Теста для учащегося вместо него. Для этого необходимо выполнить следующие шаги:

1) Нажимайте на кнопку «Подтвердить ответ» в правом нижнем углу и «ОК» во всплывающем сверху окне до тех пор, пока не достигнете страницы с надписью «Вы выполнили тест».

| Карта ра | боты 🔨     |        |          |         |         |         |        |           |        |        |      |      |    |
|----------|------------|--------|----------|---------|---------|---------|--------|-----------|--------|--------|------|------|----|
| 1 2      | 3 4        | 5      | 6 7      | 8 9     | 10      | 11 12   | 13 14  | 4 15      | 16 1   | 7 18   | 19 2 | 0 21 | 22 |
| 23 24    | 25 26      | 27 2   | 28 29    | 30 31   | 32      | 33 34   | 35 3   | 6 37      | 38 3   | 9 40   | 41 4 | 2 43 | 44 |
| 45 46    | 47 48      | 49 5   | 50 51    | 52 53   | 54      | 55 56   | 57 5   | 8 59      | 60 6   | 1 62   | 63 6 | 4 65 |    |
|          |            |        |          |         |         |         |        |           |        |        |      |      |    |
|          |            |        |          |         |         |         |        |           |        |        |      |      |    |
| Вы выг   | полнили    | тест.  |          |         |         |         |        |           |        |        |      |      |    |
| Чтобы г  | проверит   | CBON ( | ответы,  | исполь: | вуйте к | нопку ( | Наза   | 4         | и Карт | у рабс | ты.  |      |    |
| Если Вы  | ы готовы з | аверш  | ить тест | , нажми | те на к | нопку   | Завері | шить тест |        |        |      |      |    |
|          |            |        |          |         |         |         |        |           |        |        |      |      |    |

- 2) Нажмите на кнопку «Завершить тест».
- 3) Нажмите на кнопку «На главную» в открывшемся окне и выйдите на Главный экран Системы тестирования.

| Выполнение работы завершено<br>РВТ522 Инструкция по прохождению теста<br>На главную |      |           |                     |
|-------------------------------------------------------------------------------------|------|-----------|---------------------|
|                                                                                     |      | Главная   | edu111111_001 Выйти |
| Поиск                                                                               |      | Исн       | кать Год 2022 *     |
| Наименование работы                                                                 | Год  | Результат | Дата<br>прохождения |
| PBTS22 Инструкция по прохождению теста                                              | 2022 | Завершен  | 17.08.2022          |
| PBTS2206 Тест для учащегося                                                         | 2022 | Завершен  | 17.08.2022          |
| PBTS22 Анкета для учащегося                                                         | 2022 |           |                     |

# Начало работы с Анкетой для учащегося

После 15-минутного перерыва попросите учащихся вернуться в аудиторию, где проводится тестирование, и занять свои места.

Скажите:

В течение следующих 35-40 минут вы будете отвечать на вопросы о себе, своей семье, своей школе, своих интересах и взглядах на разные вещи. В отношении этих вопросов не существует правильных или неправильных ответов, поэтому, пожалуйста, постарайтесь ответить на них как можно лучше и полнее. Ваши ответы никто из вашей школы не увидит, они останутся конфиденциальными.

### Скажите:

### На Главном экране нажмите на ссылку для входа в Анкету для учащегося.

|                                        |      | Главная   | edu111111_001 Выйти |
|----------------------------------------|------|-----------|---------------------|
| Поиск                                  |      | Иск       | ть Год 2022 -       |
| Наименование работы                    | Год  | Результат | Дата<br>прохождения |
| РВТS22 Инструкция по прохождению теста | 2022 | Завершен  | 17.08.2022          |
| PBTS2206 Тест для учащегося            | 2022 | Завершен  | 17.08.2022          |
| РВТS22 Анкета для учащегося            | 2022 |           |                     |

#### Скажите:

В открывшемся окне прочитайте вводные инструкции, а после этого введите код <u>2081</u> и нажмите на кнопку «Начать работу».

| ) выполнено. Осталось 43                                |                                                                                                    |
|---------------------------------------------------------|----------------------------------------------------------------------------------------------------|
|                                                         |                                                                                                    |
|                                                         |                                                                                                    |
| 3 данной анкете содержата                               | S BOIDOCH O                                                                                                    |
| Вас, Вашей семье и Вашем                                | доме                                                                                                    |
| Вашем отношении к чтению                                | ,                                                                                                    |
| Вашем опыте изучения русс                               | ского языка                                                                                                    |
| Вашем опыте изучения мате                               | <i>ематики</i>                                                                                                    |
| Вашем опыте изучения есте                               | эствознания                                                                                                    |
| Вашей школе                                             |                                                                                                    |
| Вашем отношении к жизни                                 |                                                                                                    |
| Вашем обычном поведении                                 |                                                                                                    |
| Тожаруйста, вниматольно п                               | поликтайта камений вопрос и отволайта как мажно тоннор. Пля накоторых вопросов Вам нижно                                                                                           |
| урат нависать короткий от                               | рочитаите каждай вопрос и отвечаите как ножно точнее. Для некоторах вопросов ван нужно                                                                                             |
| сли Вы перелумали после                                 | ост,<br>того как отметици гарочкой какой-рибо ответ, снимите выредение (или нажмите на кнопку                                                                                      |
| Сбросить") и отметьте пров                              | того, как отнетили галочкои какои-лиоо ответ, снините выделение (или нажните на кнопку                                                                                             |
| 3 данной анкете нет «прав<br>Зы можете обратиться за по | ильных» и «неправильных» ответов. Ваши ответы должны быть «правильными» лично для Вас.<br>лиошчо в том служае если Вы иско-то на почимаета или на увелены, как сполует ответить на |
|                                                         | лющью в том случае, если вы чего то не понимаете или не уверены, как следует ответить на                                                                                           |
| ionpoe.                                                 |                                                                                                    |
| Ваши ответы будут добавле                               | ены к другим для того, чтобы подсчитать итоговые и усредненные показатели, в рамках которы»                                                                                        |
| евозможно идентифициро                                  | вать какого-либо человека. Все Ваши ответы будут конфиденциальными.                                                                                                    |
|                                                         |                                                                                                    |
| Введите код, который сооб                               | щит Вам организатор                                                                                                    |
| аудитории:                                              |                                                                                                    |
|                                                         |                                                                                                    |
|                                                         |                                                                                                    |
|                                                         |                                                                                                    |
|                                                         |                                                                                                    |
|                                                         |                                                                                                    |
| Начать работу                                           |                                                                                                    |

#### Скажите:

Вы можете приступать к работе с Анкетой для учащегося. У вас есть около 35-40 минут, чтобы ответить на эти вопросы. Если в анкете встретится что-то, что вам непонятно, поднимите руку, и я подойду к вам.

Зафиксируйте на доске время начала анкетирования.

Если у учащихся возникнут вопросы, постарайтесь отвечать на них индивидуально, подойдя к столу учащегося. В отличие от тестирования, при выполнении анкетирования помощь организатора в аудитории учащимся допускается.

Ближе к окончанию периода анкетирования обращайте внимание на учащихся, которые уже закончили работу, и напомните им о том, что до того, как они нажмут на кнопку «Завершить тест» в окне, открывающемся после последнего вопроса, у них есть возможность просмотреть все вопросы еще раз и проверить ответы, используя для перемещения Карту работы в верхней части экрана или кнопки навигации в нижней части экрана.

# Завершение работы с Анкетой для учащегося

Скажите:

Пожалуйста, еще раз проверьте свои ответы, убедитесь, что вы не пропустили какой-нибудь вопрос. Для этого воспользуйтесь Картой работы в верхней части экрана.

Дайте учащимся немного времени на проверку.

Дождитесь, когда учащиеся пролистают все вопросы и перейдут к последней странице, и скажите:

В окне завершения анкетирования нажмите на кнопку «Завершить тест», а затем на кнопку «На главную».

| 42 выполнено. Осталось 0.                                                                                                    |                      |                            |                             |
|----------------------------------------------------------------------------------------------------|----------------------|----------------------------|-----------------------------|
| Kapra padorsi A     1   2   3   4   5   6   7   8   9   10   11     23   24   25   26   27   28   29   30   31   32   33                                                                                                    | 12 13 14<br>34 35 36 | 15 16 17 14<br>37 38 39 44 | 8 19 20 21 22<br>0 41 42 43 |
| Вы завершили анкетирование                                                                                                    |                      |                            |                             |
| Чтобы проверить свои ответы, используйте кнопк                                                                                                    | У Назад              | и Карту раб                | боты.                       |
| Если Вы готовы завершить анкетирование, нажми                                                                                                    | те на кнопк          | У Завершить тест           |                             |
| Назад                                                                                                    |                      | $\rightarrow$              | Завершить тест              |
| Выполнение работы завершено<br>PBTS22 Анкета для учащегося                                                                                                    |                      |                            |                             |
| OMOKO Maria de Cara de Cara d |                      | Главная                    | edu111111_001 Выйти         |
| Поиск                                                                                                    |                      | Иско                       | ать Год 2022 *              |
| Наименование работы                                                                                                    | Год                  | Результат                  | Дата<br>прохождения         |
| PBTS22 Инструкция по прохождению теста                                                                                                    | 2022                 | Завершен                   | 17.08.2022                  |
| PBTS2206 Тест для учащегося                                                                                                    | 2022                 | Завершен                   | 17.08.2022                  |
| PBTS22 Анкета для учащегося                                                                                                    | 2022                 | Завершен                   | 22.08.2022                  |

Скажите:

Мы благодарим вас за участие в исследовании «Оценка по модели PISA», образовательная организация получит результаты через несколько месяцев.

Отпустите учащихся в соответствии с правилами школы.

# Завершение работы с анкетой вместо учащегося

Если учащийся выйдет из аудитории, не завершив анкетирование и не выйдя на Главный экран, вам нужно выйти из Анкеты для учащегося вместо него. Для этого необходимо выполнить следующие шаги:

1) Нажимайте на кнопку «Подтвердить ответ» в правом нижнем углу и «ОК» во всплывающем сверху окне до тех пор, пока не достигнете страницы с надписью «Вы завершили анкетирование».

| 2 выполнено. Осталось 0.                                                 |  |
|--------------------------------------------------------------------------|--|
| αρτα ραδοτω Α                                                            |  |
| 1 2 3 4 5 6 7 8 9 10 11 12 13 14 15 16 17 18 19 20 21 22                 |  |
| 23 24 25 26 27 28 29 30 31 32 33 34 35 36 37 38 39 40 41 42 43           |  |
|                                                                          |  |
|                                                                          |  |
| 3ы завершили анкетирование                                               |  |
| тобы проверить свои ответы, используйте кнопку нарту работы.             |  |
| сли Вы готовы завершить анкетирование, нажмите на кнопку завершить тест. |  |
|                                                                          |  |
| Назад Завершить тест                                                     |  |

- 2) Нажмите на кнопку «Завершить тест».
- 3) Нажмите на кнопку «На главную» в открывшемся окне и выйдите на Главный экран Системы тестирования. На главном экране вы должны увидеть, что Инструкция, Тест для учащегося и Анкета для учащегося находятся в статусе «Завершен».

|                                        |      | Главная edu111111_001 Выйти |                     |  |
|----------------------------------------|------|-----------------------------|---------------------|--|
| Поиск                                  |      | Иск                         | σть Год 2022 -      |  |
| Наименование работы                    | Год  | Результат                   | Дата<br>прохождения |  |
| PBTS22 Инструкция по прохождению теста | 2022 | Завершен                    | 17.08.2022          |  |
| PBTS2206 Тест для учащегося            | 2022 | Завершен                    | 17.08.2022          |  |
| РВТS22 Анкета для учащегося            | 2022 | Завершен                    | 22.08.2022          |  |